# 广东省执业药师继续教育专业课【网络培训】 报名学习指南(202303 版)

# 一、选择学习年份和施教机构

## **第一步** 进入【广东省执业药师管理系统】网站

使用【电脑】打开浏览器(建议使用谷歌浏览器打开),搜索【广东省执业药 师管理系统】(https://zyys.gdfda.org/),点击【继续教育报名入口】。

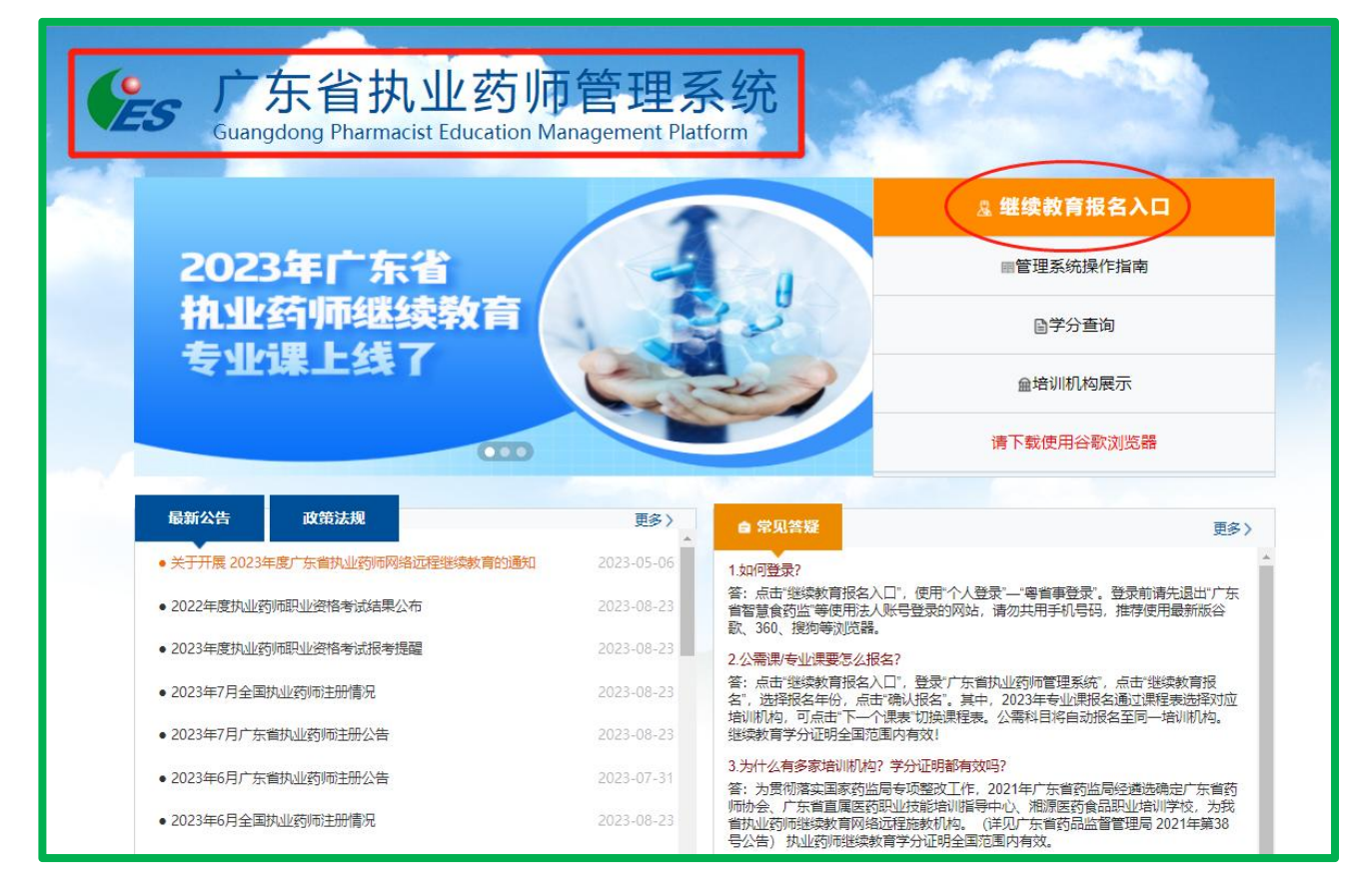

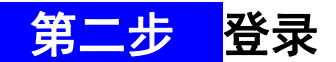

点击"个人登录"-"粤省事登录"。打开手机微信点击右上角的♣,选择"扫 一扫",扫您网页上的"粤省事"二维码,登录到广东政府服务网(务必选择个人 登录)。

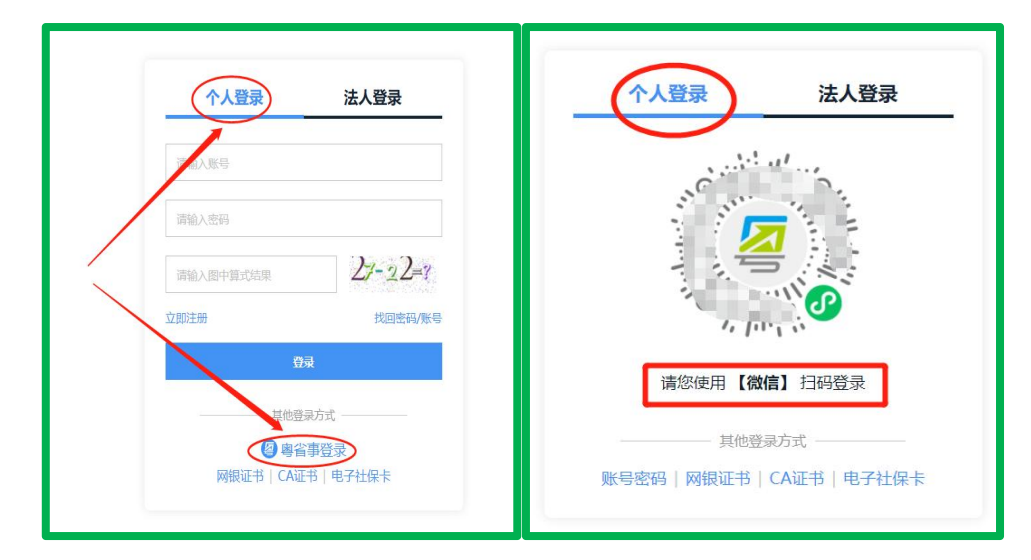

## <mark>第三步</mark>选择机构

点击【继续教育报名】或左侧【报考继续教育】,选择【广东省药师协会】及 勾选学习年份进行报名(可勾选多个学习年份),然后点击【确认报名】,跳转到 协会网站。

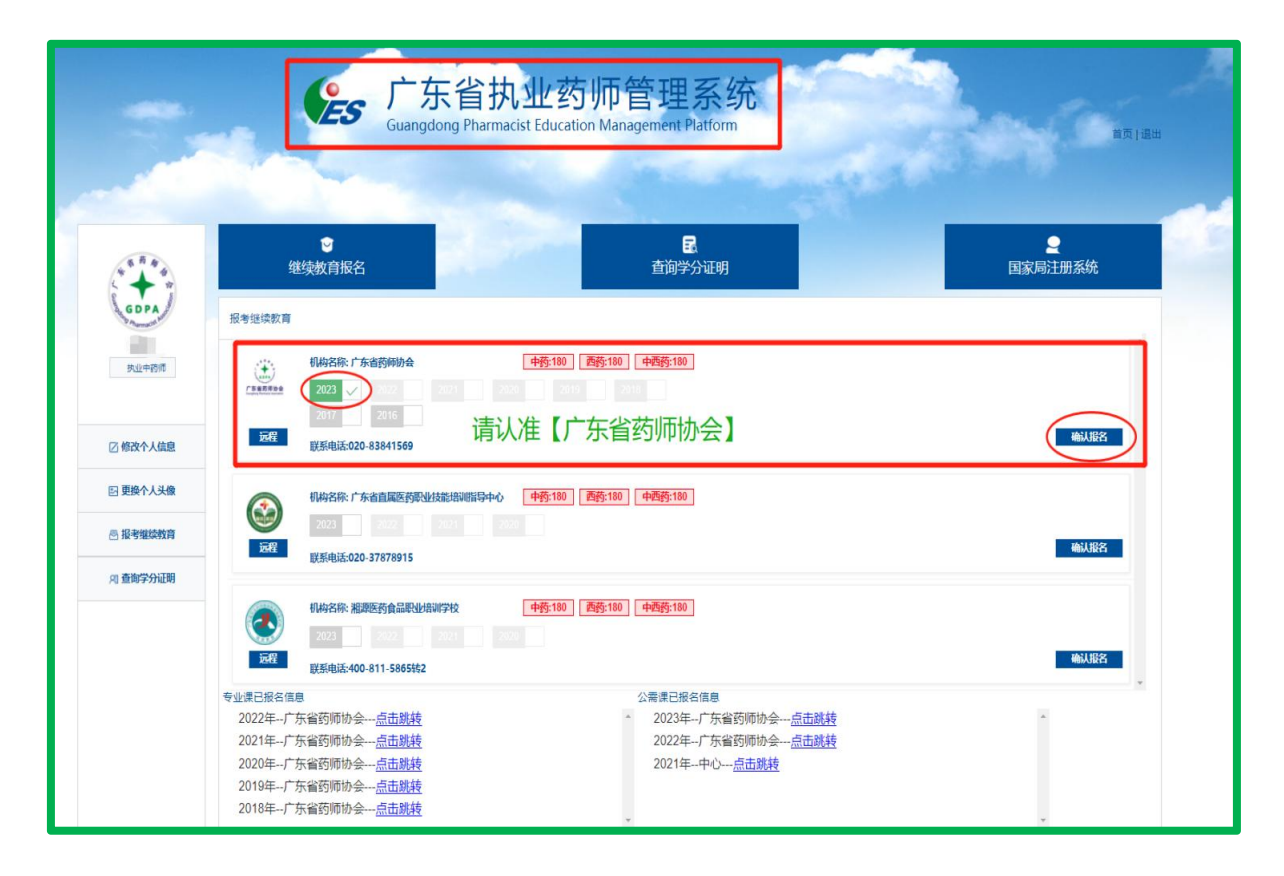

# 二、选课、交费、学习、考试、学分查询有 2 种途径

#### 第一种途径: 电脑端

#### <mark>第一步 </mark>广东省药师协会网站报名交费

点击【专业课选课(网络培训)】,选择需要学习的【课程学年】,以及选择 课件,点击【确认报名】按钮,支付成功之后按照提示选择公需课进行学习。

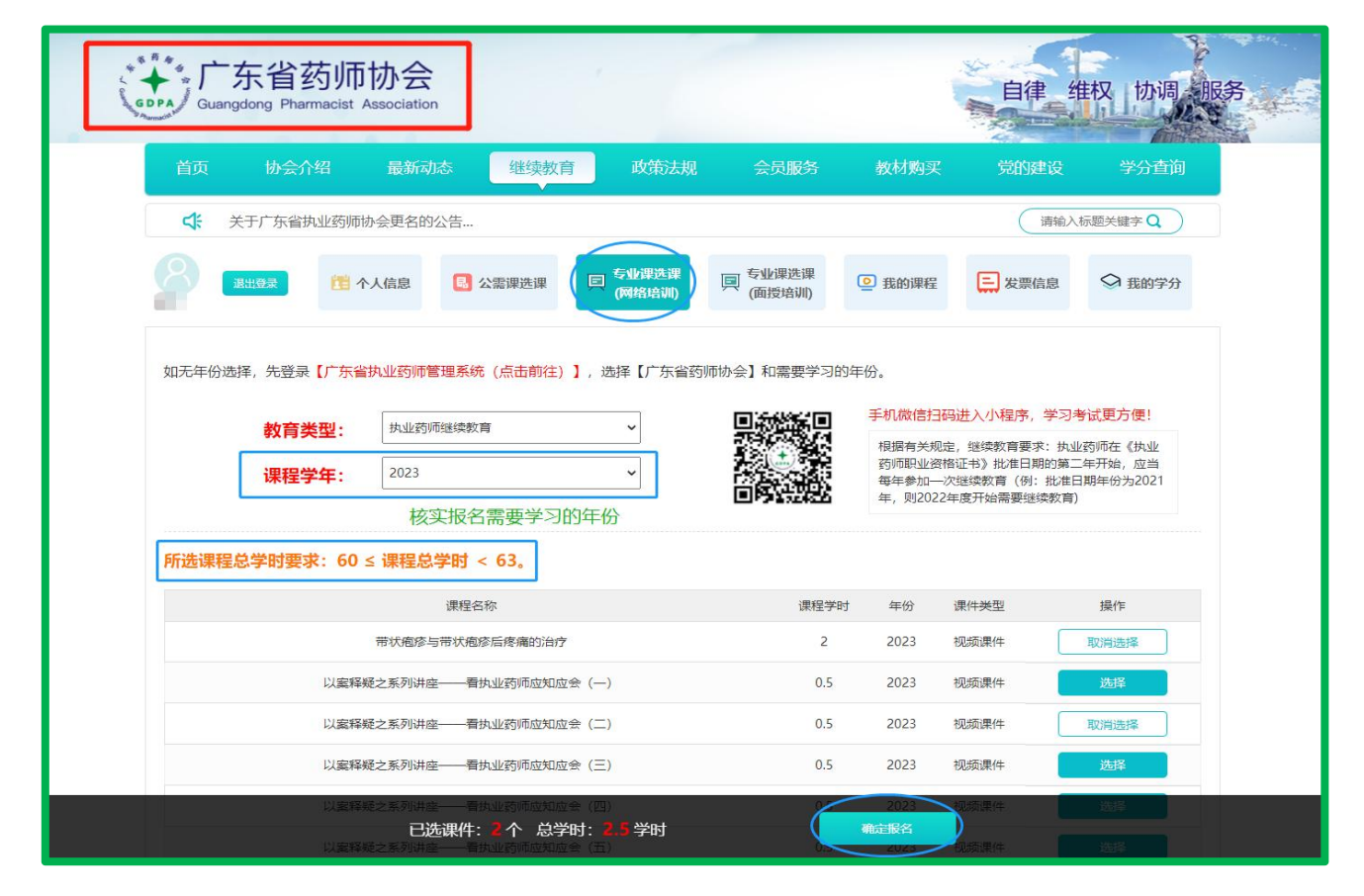

### <mark>第二步</mark>学习考试

点击【我的课程】,然后点击【专业课(网络)】和【展开课件】,进行学习和考试(视频课件最高支持1.5倍观看),全部课程考试通过之后,授予2023年度 执业药师继续教育专业课学分。

| ○ 28:105 1 个人信息                                                                                                    | 公需课选课                                             | 专业课选课<br>(网络培训)                                                               | 专 <u>业</u> 课选课<br>(面授培训)       | • 我的课程                       | こ 发票信息                                                         | ◇ 我的学分        |
|----------------------------------------------------------------------------------------------------|---------------------------------------------------|-------------------------------------------------------------------------------|--------------------------------|------------------------------|----------------------------------------------------------------|---------------|
|                                                                                                    | 2                                                 |                                                                               |                                | 1                            |                                                                |               |
|                                                                                                    | 业课(网络)                                            | 专业课(面授)                                                                       | 公需课                            | 腥                            |                                                                |               |
| <ul> <li>1、手机微信扫码进入小根</li> <li>1、手机微信扫码进入小根</li> <li>2、课程学习、考试形式:</li> </ul>                                                                                     | 呈序,学习考试更方便<br>学一门,考一门,所                           | !<br>有考试通过后方可获                                                                | 得学分。                           |                              |                                                                |               |
|                                                                                                    |                                                   |                                                                               |                                |                              |                                                                |               |
| 2023年执业药师继续教育课程                                                                                                    | 状态: 正在学习                                          | 9                                                                             |                                |                              | 3                                                              |               |
| 2023年执业药师继续数育课程<br>报名编号: ZYYS2023013416                                                                                                    | 状态: <u>正在学习</u><br>报名日期: 2                        | 9<br>023-09-01 16:20:13                                                       |                                |                              | 3<br>展开课件                                                      |               |
| 2023年执业药师继续款育课程<br>报名编号: ZYYS2023013416<br>报名费用: ¥180.00                                                                                                    | 状态: <u>正在学</u> 习<br>报名日期: 2<br>交易编号: Z            | 9<br>023-09-01 16:20:13<br>YYS001693556414313                                 | 1                              | $\langle$                    | 3<br>展开课件<br><u>(学习考试)</u>                                     | $\supset$     |
| 2023年执业药师继续款育课程<br>报名编号: ZYYS2023013416<br>报名费用: ¥180.00<br>付款时间: 2023-09-0116:20:46                                                                             | 状态: 正在学习<br>报名日期: 2<br>交易編号: Z<br>支付方式: 約         | 9<br>023-09-01 16:20:13<br>YYS001693556414313<br>能上支付                         | 1                              | $\langle$                    | 3<br>展开课件<br>(学习 考试)                                           | $\supset$     |
| 2023年执业药师继续教育课程<br>报名编号: ZYYS2023013416<br>报名费用: ¥180.00<br>付款时间: 2023-09-0116:20:46                                                                             | 状态: <u>正在学</u><br>报名日期: 2<br>交易編号: Z<br>支付方式: 約   | 9<br>023-09-01 16:20:13<br>YYS001693556414313<br>处上支付<br>课件学时                 | 1<br>学习情况                      | 8 æ.                         | 3<br>展开课件<br>(学习 考试)<br>日进度                                    | 今试情况          |
| 2023年执业窃师继续教育课程<br>报名编号: ZYYS2023013416<br>报名费用: ¥180.00<br>付款时间: 2023-09-01 16:20:46<br>课件名称<br>带状疱疹与带状疱疹后疼痛的治疗                                                 | 状态: <u>正在学</u> 报<br>报名日期: 2<br>交易编号: Z<br>支付方式: 3 | 9<br>023-09-01 16:20:13<br>VYS001693556414313<br>战上支付<br>课件学时<br>2            | 1<br>学习情况<br>待学习               | 2<br>- 李3<br>- 视频课(          | 3<br>展开選任<br>(学习 考试)<br>四进度<br>+ 进度:0% 4                       | <b>大</b> 新試備況 |
| 2023年执业药师继续教育课程<br>报名编号: ZYYS2023013416<br>报名费用: ¥180.00<br>付款时间: 2023-09-0116:20:46<br>课件名称<br>带状疱疹与带状疱疹后疼痛的治疗<br>以案释疑之系列讲座——看执业药师应知应会(五)                       | 状态: <u>正在学</u><br>报名日期: 2<br>交易编号: Z<br>支付方式: 组   | 2<br>023-09-01 16:20:13<br>YYS001693556414313<br>让上支付<br>课件学时<br>2<br>0.5     | 1<br>学习情况<br>待学习<br>待学习        | 2 学<br>                      | 3<br>展 <u>开课件</u><br>(学习 考试)<br>3)进度<br>牛 进度:0% 4<br>牛 进度:0%   | 考试情况          |
| 2023年执业药师继续教育课程<br>报名编号: ZYYS2023013416<br>报名费用: ¥180.00<br>付款时间: 2023-09-0116:20:46<br>课件名称<br>带状疱疹与带状疱疹后疼痛的治疗<br>以案释疑之系列讲座——看执业药师成知应会(五)<br>多囊卵巢综合征的病因病机及中西医治疗 | 状态: <u>正在学</u><br>报名日期: 2<br>交易编号: Z<br>支付方式: 线   | 3<br>023-09-01 16:20:13<br>YYS001693556414313<br>社支付<br>選件学时<br>2<br>0.5<br>3 | 1<br>学习情况<br>待学习<br>待学习<br>待学习 | 2 学3<br>视频课/<br>视频课/<br>视频课/ | 3<br>展开课性<br>(学习 考试)<br>可进度<br>牛 进度:0% 4<br>牛 进度:0%<br>牛 进度:0% | 考试情况          |

# <mark>第三步</mark>学分查询和下载

点击【我的学分】查看或下载证明(在其他机构网站学习获取的学分,请回到 原报名机构网站查询打印)。

| よう Guangdong                                              | 省药师标<br>Pharmacist Ass                                         | 办会<br>lociation                                                        |                                                                                                    |                                                                      |                                                                     | 自律维权协调                                                        |
|-----------------------------------------------------------|----------------------------------------------------------------|------------------------------------------------------------------------|----------------------------------------------------------------------------------------------------|----------------------------------------------------------------------|---------------------------------------------------------------------|---------------------------------------------------------------|
| 首页                                                        | 协会介绍                                                           | 最新动态 🛛                                                                 | 继续教育 政策法规                                                                                                    | 会员服务                                                                 | 教材购买                                                                | 党的建设  学分查询                                                    |
|                                                           | 小目が吐むがられて                                                      | сж. Пна Ф — —                                                          |                                                                                                    |                                                                      |                                                                     | 请输入标题关键字 Q                                                    |
| A and                                                     | <b>建 个人</b>                                                    | 信息 🔋 公需調                                                               | 果选课 📮 专业课选课<br>(网络培训)                                                                                                    | 同 专业课选课<br>(面授培训)                                                    | ◎ 我的课程                                                              | 三 发票信息 🛇 我的学分                                                 |
| 1、仅限于在广                                                   | 东省药师协会(原                                                       | 名广东省执业药师协会                                                             | 🔄 报名学习获得的学分,在其                                                                                                    | 他机构或网站报名学习                                                           | 3的,请回到原报名机构国                                                        | 成网站查询打印。                                                      |
| 1、仅限于在广<br>2、2020年度i<br>3、广东省执业<br>所属学年                   | 东省药师协会(原<br>已经完成的公需课学<br>2.药师继续教育学分1<br>专业课学时                  | 名广东省执业药师协会网<br>分在中国药师协会网<br>己录请点击:https://<br>专业课学分                    | <ol> <li>訳名学习获得的学分,在其<br/>站查询和打印,2021年度公需<br/>'zyys.gdfda.org/credits/index<br/>专业课证明</li> </ol>                                              | 他机构或网站报名学习<br>课学分(2022年7月10<br>(广东省执业药师管理<br>公需课 <del>学时</del>       | 9的,请回到原报名机构到<br>日前完成的)在广东省排<br>型系统)进行查询。<br>已获得公需课学分                | 成网站查询打印。<br>3业药师管理系统查询和打印。<br>公需课证明                           |
| 1、仅限于在广<br>2、2020年度1<br>3、广东省执业<br>所属学年<br>2022年          | 东省药师协会(原<br>已经充成的公需课学<br>2.<br>这 所继续教育学分1<br>专业课学时<br>60       | 名广东省执业药师协会<br>分在中国药师协会网络<br>记录请点击: https://<br>专业课学分<br>20             | <ul> <li>         ·        报名学习获得的学分,在其<br/>·</li></ul>                                                                                       | 他机构或网站报名学习<br>果学分(2022年7月10<br>(广东省执业药师管理<br>公需课 <del>学时</del><br>30 | 的的,请回到原报名机构到<br>日前完成的)在广东省耕<br>里系统)进行查询。<br>已获得公需课学分<br>10          | 成网站查询打印。<br>4业药师管理系统查询和打印。<br>公需课证明<br>查看证明   下载证明            |
| 1、仅限于在广<br>2、2020年度1<br>3、广东省执业<br>所属学年<br>2022年<br>2021年 | 东省药师协会 (原<br>已经完成的公需课学<br>2. 经 5 师继续教育学分前<br>专业课学时<br>60<br>60 | 名广东省执业药师协会<br>分在中国药师协会网3<br>记录请点击: https://<br>を业课学分<br>20<br>20<br>20 | <ul> <li>於) 报名学习获得的学分,在其<br/>站查询和打印,2021年度公需<br/>'zyys.gdfda.org/credits/index<br/>专业课证明</li> <li>查查证明   下载证明</li> <li>查看证明   下载证明</li> </ul> | :他机构或网站报名学习<br>課学分 (2022年7月10<br>( (广东省执业药师管理<br>公需课学时<br>30<br>30   | 日的, 请回到原报名机构同<br>日前完成的) 在广东省耕<br>里系统) 进行查询。<br>已获得公需课学分<br>10<br>10 | 成网站查询打印。<br>如业药师管理系统查询和打印。<br>公需康证明<br>查看证明 下载证明<br>查看证明 下载证明 |

#### 第二种途径:手机端

## 第一步 "广东省药师协会"微信小程序或"广东药师"APP

手机打开微信"扫一扫",进入"广东省药师协会"微信小程序或下载"广东 药师"APP。

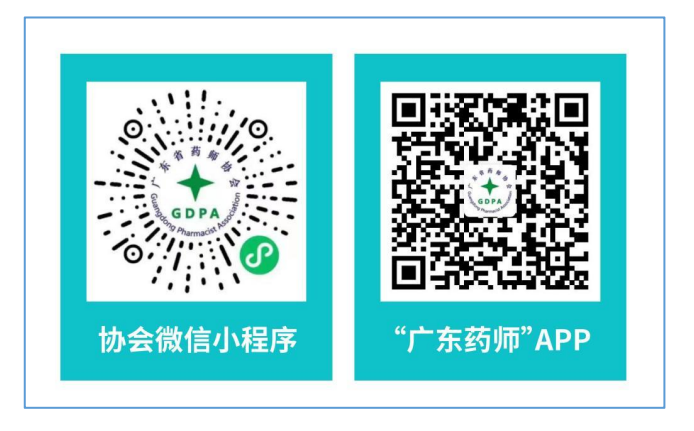

第二步 登陆

点击【登陆】按钮,输入手机号码和短信验证码进行登录;如显示手机号码不 存在,需使用【电脑】先登录【广东省执业药师管理系统】选择【广东省药师协会】。

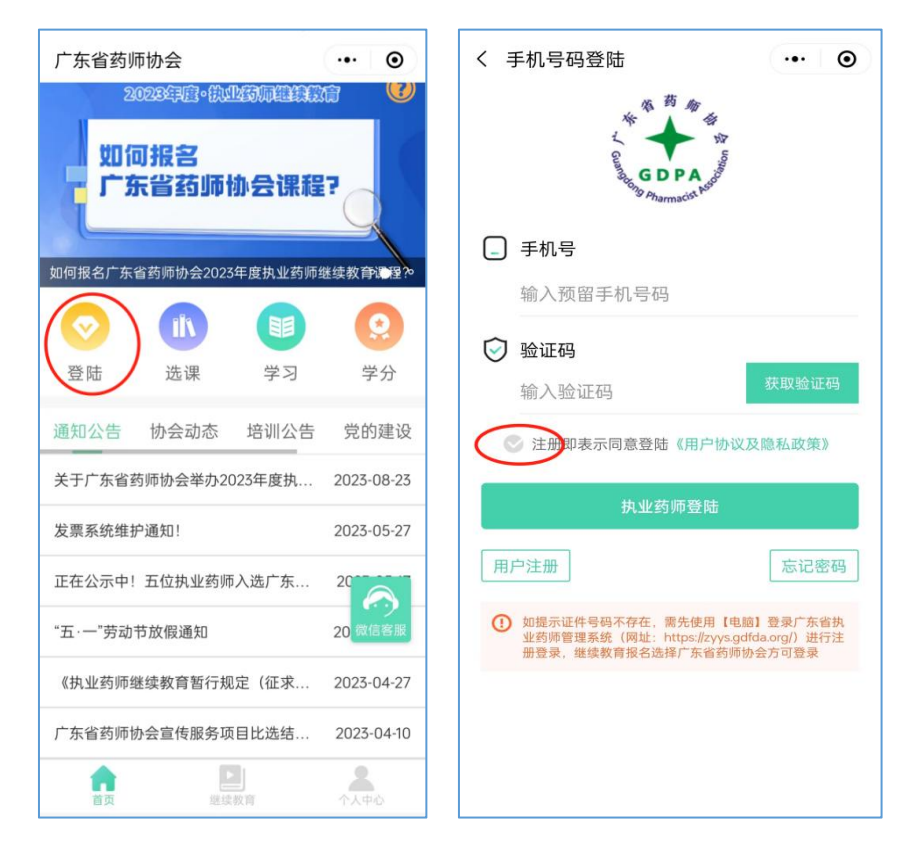

#### <mark>第三步 </mark>报名交费

点击【专业课选课(网络培训)】,选择需要学习的【课程学年】,以及选择 课件,点击【确认报名】按钮,支付成功之后按照提示选择公需课进行学习。

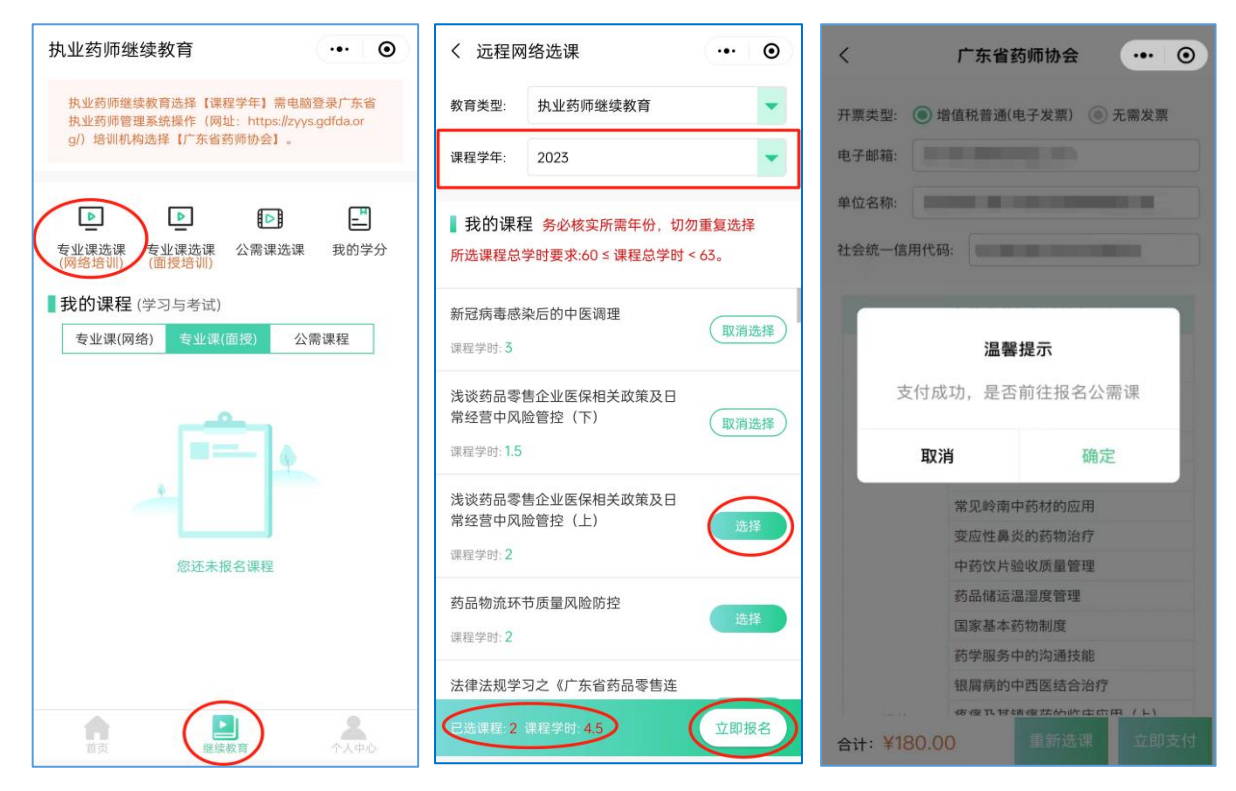

### <mark>第四步</mark>学习考试

点击专业课(网络)和展开课件,进行学习和考试(视频课件最高支持 1.5 倍 观看),全部课程考试通过之后,授予 2023 年度执业药师继续教育专业课学分。

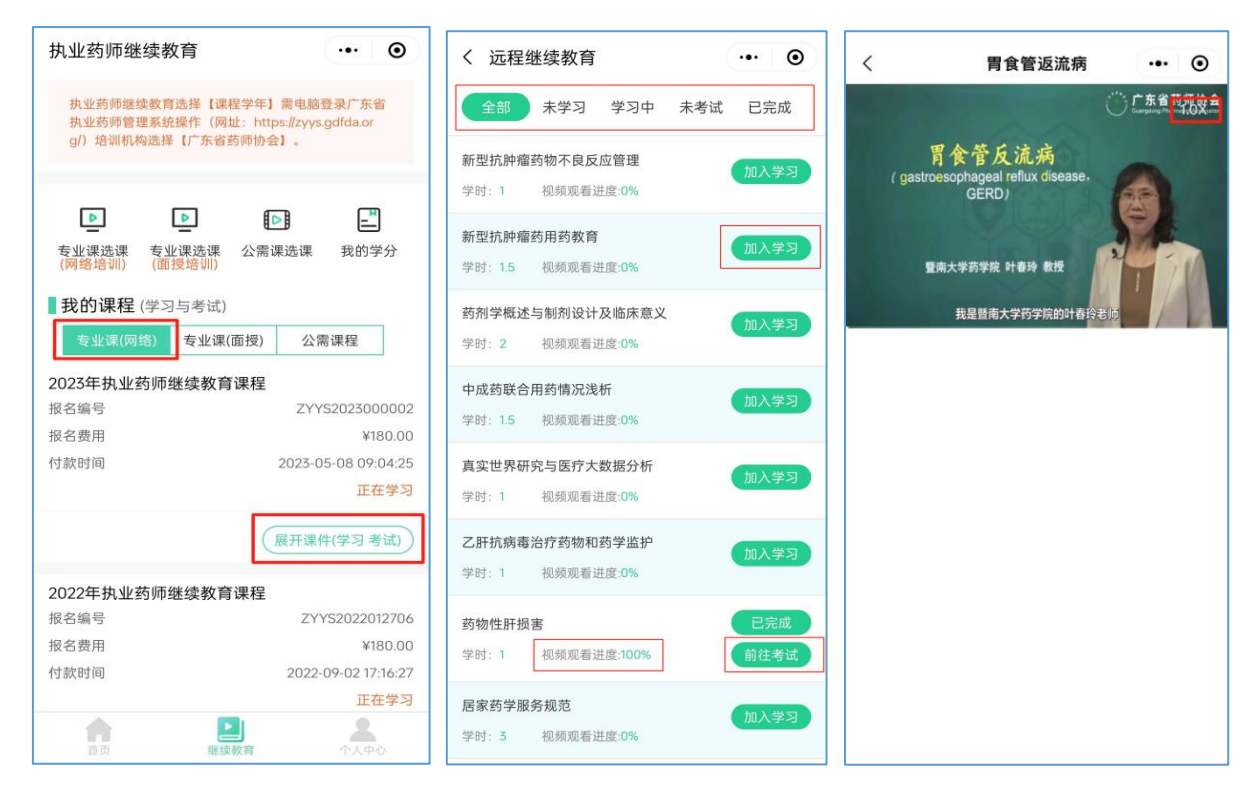

#### <mark>第五步 </mark>学分查询和下载

点击【我的学分】查看或下载证明(在其他机构网站学习获取的学分,请回到

原报名机构网站查询打印)。

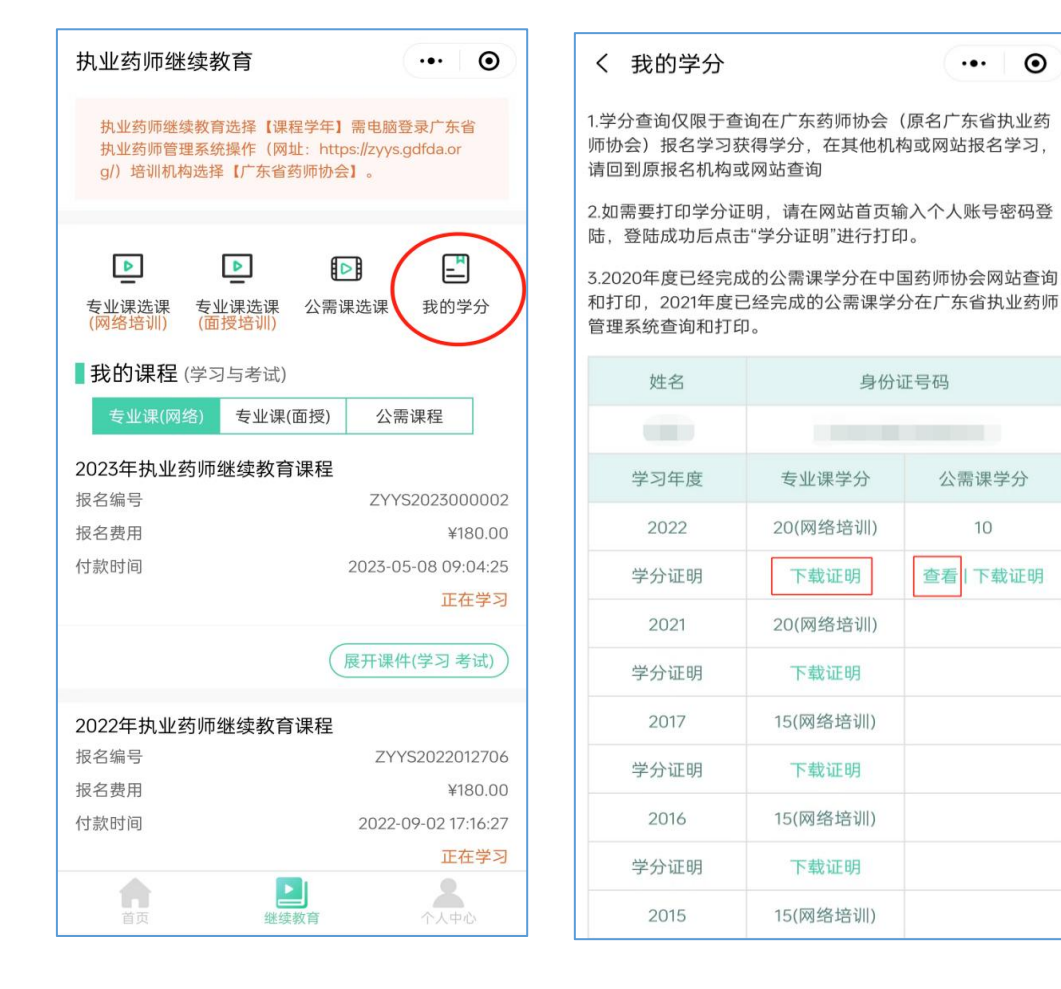

此操作指南更新于 2023 年 9 月 1 日

 $\odot$